How to use Override to give extra time to special need students in quiz?

| 1. Login to your course, then double click the quiz, Click More tab, then | Chapt3 quiz                                                                                                    |
|---------------------------------------------------------------------------|----------------------------------------------------------------------------------------------------|
| choose overrides                                                          | Quiz Settings Questions Results Question bank More ~                                                                                                    |
|                                                                           | Preview quiz       Overrides         This quiz has been configured so that students may only attempt it u       Filters         Grading method: Highest grade       Permissions         Backup       Backup |
| 2. Click the link, then click Add user override button                    | Chapt3 quiz                                                                                                    |
|                                                                           | Quiz Settings Questions Results Question bank More -                                                                                                    |
|                                                                           | User overrides 🗢 Add user override                                                                                                    |
|                                                                           | User overrides                                                                                                    |
|                                                                           | No user settings overrides have been created for this quiz.                                                                                                    |
| 3. Click the Search in the search area.                                   | chapt3 quiz                                                                                                    |
| then choose the student name. You                                         | <ul> <li>✓ Override</li> </ul>                                                                                                    |
| will be able to choose one or more                                        | Override user 0 × No selection                                                                                                    |
| users and change quiz dates, times or                                     | Search V                                                                                                    |
| number of attempts. Click Save.                                           | Require password                                                                                                    |
|                                                                           | Open the quiz Moodle Student (fs96joshua@gmail.com) 13 + 🗎 □ Enable                                                                                                    |
|                                                                           | Close the quiz 8 + November + 2023 + 14 + 13 + 🛗 🗆 Enable                                                                                                    |
|                                                                           | Time limit O minutos 🕈 🗆 Enable                                                                                                    |
|                                                                           | Attempts allowed O Unlimited •                                                                                                    |
|                                                                           | Revert to quiz defaults                                                                                                    |
|                                                                           | Save Save and enter another override Cancel                                                                                                    |